## **Purchasing Remote Training Hours**

Last Modified on 12/18/2024 9:44 pm EST

Here is a quick guide on purchasing Remote Training Hours straight from the Billing & Subscriptions section of Order Time Inventory.

| NumberCruncher.com, Inc.                                  | Logout       | 0        |  |  |  |  |
|-----------------------------------------------------------|--------------|----------|--|--|--|--|
|                                                           |              |          |  |  |  |  |
| lan Benoliel Tuesday,                                     | , August 11, | 2020     |  |  |  |  |
| 0                                                         | Add Eve      | nt       |  |  |  |  |
|                                                           | 1            | <u>ت</u> |  |  |  |  |
|                                                           |              |          |  |  |  |  |
|                                                           |              |          |  |  |  |  |
|                                                           |              |          |  |  |  |  |
|                                                           |              |          |  |  |  |  |
| Click on the cog in the top right to access your settings |              |          |  |  |  |  |

|                                              | NumberCruncher.com, Inc. Logout        |     |
|----------------------------------------------|----------------------------------------|-----|
|                                              |                                        |     |
|                                              | Ian Benoliel Tuesday, August           | 11, |
| Users & Roles                                |                                        |     |
| Roles                                        |                                        |     |
| <ul> <li>Users</li> </ul>                    |                                        |     |
| <ul> <li>Billing and Subscription</li> </ul> |                                        |     |
|                                              |                                        |     |
|                                              |                                        |     |
|                                              |                                        |     |
|                                              |                                        |     |
|                                              |                                        |     |
|                                              |                                        |     |
|                                              |                                        |     |
|                                              |                                        |     |
| On the right hand                            | side slick on Billing and Subscription |     |

| 0 | Order Time                                                                                             |                                                                                       |                                                   |                |                |         |          |  |
|---|----------------------------------------------------------------------------------------------------|---------------------------------------------------------------------------------------|---------------------------------------------------|----------------|----------------|---------|----------|--|
|   | 🔏 Home 🏼 🧳                                                                                             | > Sales                                                                               | 📜 Purchasin                                       | ng 📦           | Warehouse      | ¢       | Reports  |  |
|   | Admin → Billing and S                                                                                  | ubscription                                                                           |                                                   |                |                |         |          |  |
|   | Billing and Subs                                                                                       | cription                                                                              |                                                   |                |                |         |          |  |
|   | Company Id: 3093                                                                                       |                                                                                       |                                                   |                |                |         |          |  |
|   | Status<br>Payment method<br>Payment Interval<br>Next charge<br>Payment history<br>Subscription details | Active Cancel<br>Credit Card No<br>Monthly<br>9/8/2020<br>View payment<br>Edit or Add | n xxxxxxxxxxxxxit<br>: history<br><b>Services</b> | - 1/2022 Edit  | :              |         |          |  |
|   | ITEM                                                                                                   |                                                                                       |                                                   |                |                |         | QUANTITY |  |
|   | User License                                                                                           |                                                                                       |                                                   |                |                |         | 20       |  |
|   |                                                                                                    |                                                                                       |                                                   |                |                |         |          |  |
|   |                                                                                                    |                                                                                       |                                                   |                |                |         |          |  |
|   |                                                                                                    |                                                                                       |                                                   |                |                |         |          |  |
|   |                                                                                                    | Next to S                                                                             | ubscription De                                    | tails click on | Edit or Add Se | ervices |          |  |
|   |                                                                                                    |                                                                                       |                                                   |                |                |         |          |  |

| Ørder Time                       |                                  |         |                 |        |          |  |  |  |  |
|----------------------------------|----------------------------------|---------|-----------------|--------|----------|--|--|--|--|
| 👫 Home 🏼 🏘                       | Sales                            | F       | Purchasing      | Ŷ      | Warehous |  |  |  |  |
| Admin <b>&gt;</b> Billing and Su | bscription                       | Subsc   | ription         |        |          |  |  |  |  |
| Subscription Star                | ubscription Start Date: 1/8/2018 |         |                 |        |          |  |  |  |  |
| Subscription details :           | ubscription details : Monthly    |         |                 |        |          |  |  |  |  |
| ITEM                             |                                  |         |                 |        |          |  |  |  |  |
| Subscription Items               | Add                              |         |                 |        |          |  |  |  |  |
| User License                     |                                  |         |                 |        |          |  |  |  |  |
| B2B Customer Portal              |                                  |         |                 |        |          |  |  |  |  |
| Services Add                     |                                  |         |                 |        |          |  |  |  |  |
| Discount                         |                                  |         |                 |        |          |  |  |  |  |
| 11-20 user discount              |                                  |         |                 |        |          |  |  |  |  |
| >20 user discount                |                                  |         |                 |        |          |  |  |  |  |
|                                  |                                  |         |                 |        |          |  |  |  |  |
|                                  |                                  |         |                 |        |          |  |  |  |  |
|                                  |                                  |         |                 |        |          |  |  |  |  |
| Next to Ser                      | vices, clicl                     | k on th | e link that say | rs Add |          |  |  |  |  |

| lmin ▶ Bil | lling and Subscription  | Subscription               |                              |                          |       |
|------------|-------------------------|----------------------------|------------------------------|--------------------------|-------|
| ubscrip    | tion Start Date:        | 1/8/2018                   |                              |                          |       |
| ubscripti  | on details : Monthly    |                            |                              |                          |       |
|            | ,                       |                            |                              |                          |       |
| ITEM       |                         |                            |                              | QUANTITY                 |       |
| Subscript  | tion Items Add          |                            |                              |                          |       |
| User Lice  | nse                     |                            |                              | 20                       |       |
| B2B Cust   | omer Portal             |                            |                              | 1                        |       |
| Services   | None                    |                            | ✓ Ca                         | ancel                    |       |
| Discount   | None                    |                            |                              |                          |       |
|            | Remote Training - 4 ho  | ours - 550.00              |                              |                          |       |
| 11-20 use  | Remote Training - 8 ho  | ours - 1,000.00            |                              | 0                        |       |
| >20 user   | Custom Form Templat     | e Design - 500.00          |                              | 0                        |       |
|            | Remote Training - 1 ho  | our - 150.00               |                              |                          |       |
|            | Onsite training per day | y plus travel (2 day minim | ium) - 1,200.00              |                          |       |
|            | Estimated travel cost p | ber day - 350.00           |                              |                          |       |
|            | Misc - 50.00            |                            |                              |                          |       |
|            |                         |                            |                              |                          |       |
|            | A drop-down             | list will appear, choos    | se your preferre <u>d am</u> | ount of hours            |       |
| To add     | d a number not liste    | d, such as 16 hours, ji    | ust select 8 hours and       | l change the Quantity to | 02    |
|            |                         |                            |                              |                          |       |
|            |                         |                            |                              |                          |       |
|            |                         |                            |                              |                          |       |
| e vou'v    | e selected your p       | referred amount of         | f hours, enter you d         | credit card informati    | on in |

To get scheduled for your sessions reach out to us at support@ordertime.com